# UNIONPAY'S MOBILE APPLICATION

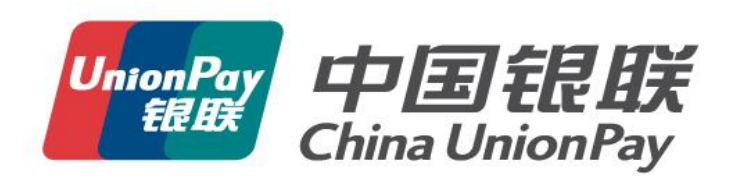

# Background

Called by the Central Bank of China and supported by all Chinese commercial banks, the UnionPay APP is designed.

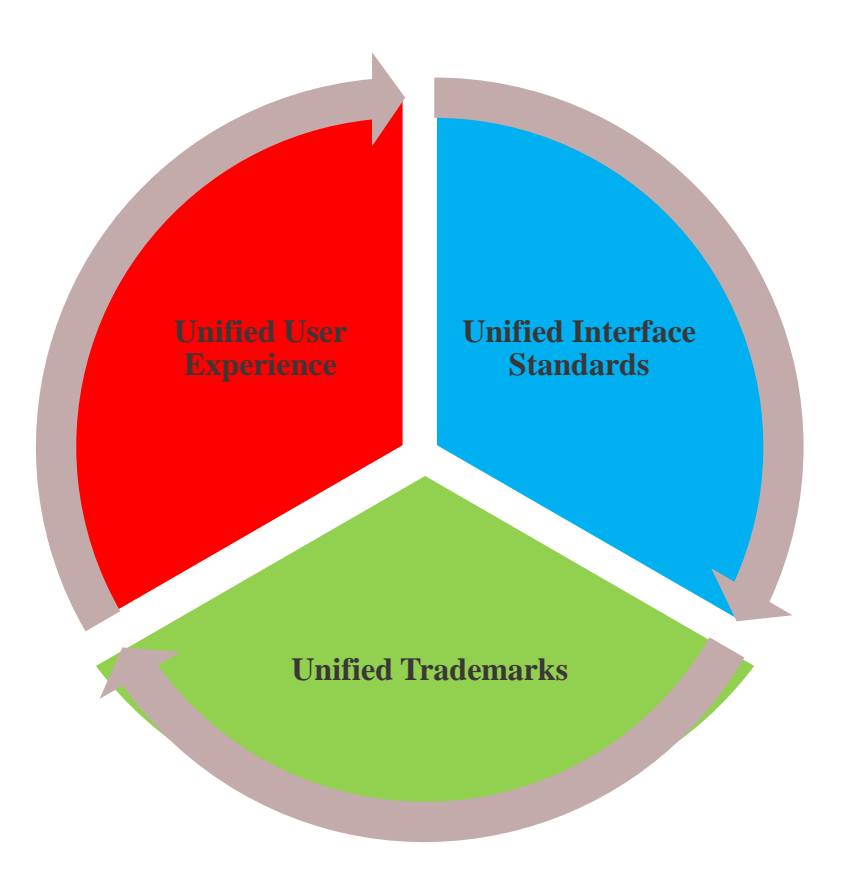

### Targets

To integrate resources of banks and UnionPay, to construct the unified payment entrance, to build 'Three Unified' service capability, to strengthen the dominated position of bank accounts

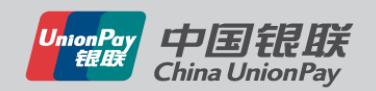

# **Principles**

### **No Issuing Service**

- Not constructing non-bank payment account system
- All transactions are completed based on each UnionPay account
- No funds preserved

### No competition with banks

- Not accepting money deposits
- Not launching loan service, finance arrangement and other financial services by UnionPay itself

### **No Acquiring Service**

UnionPay

- Transactions are initiated and handled by acquirers
- Direct and indirect modes are supported
- Enhance efficiency of acquiring business without changing acquiring system

### Guarantee safety of accounts and transaction data

• Based on Token technology and financial-level encryption, guarantee safety of cardholders' account data

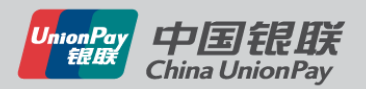

# **UnionPay APP Functions**

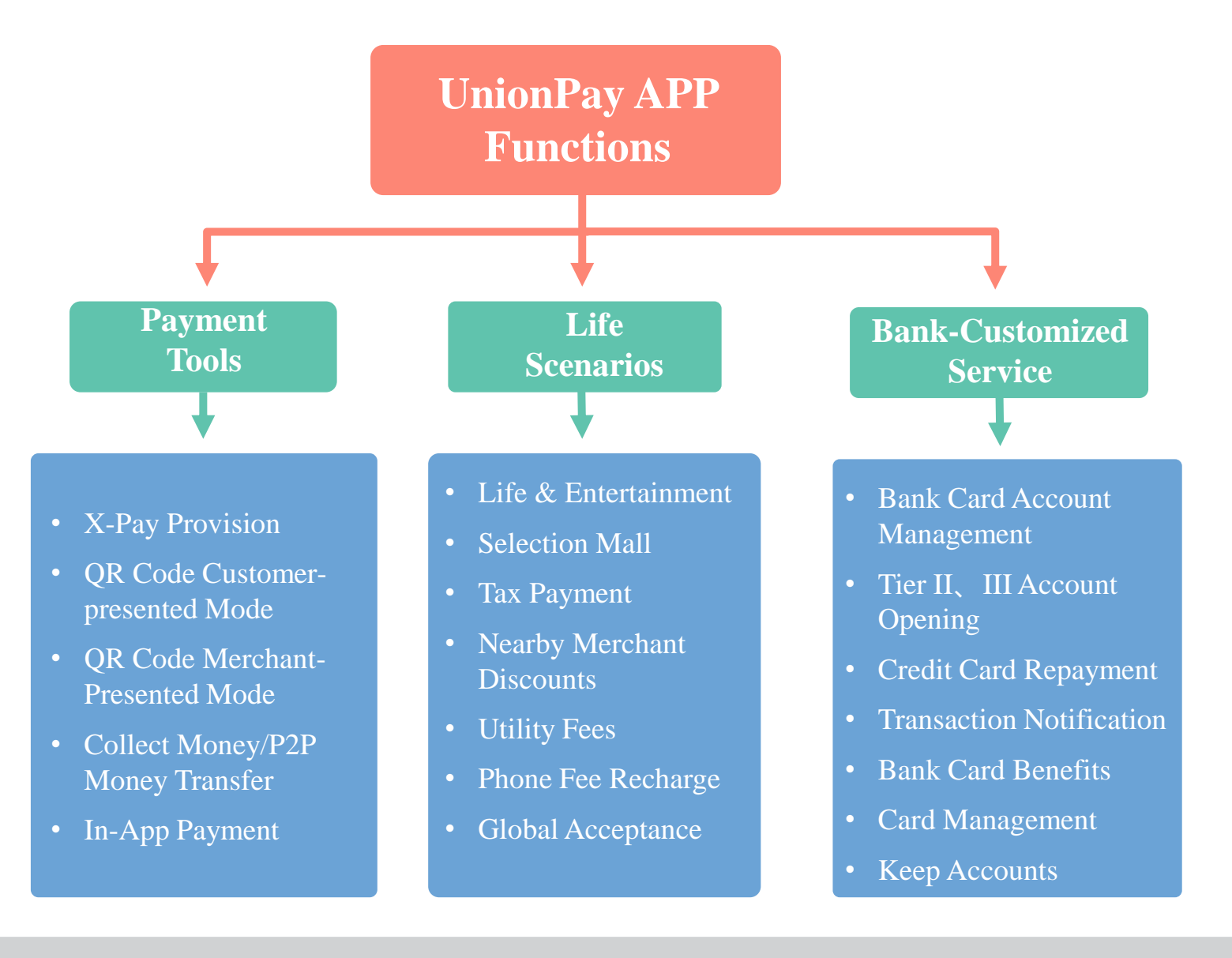

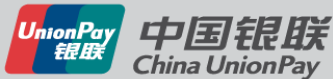

## **UnionPay APP Functions – Home Page**

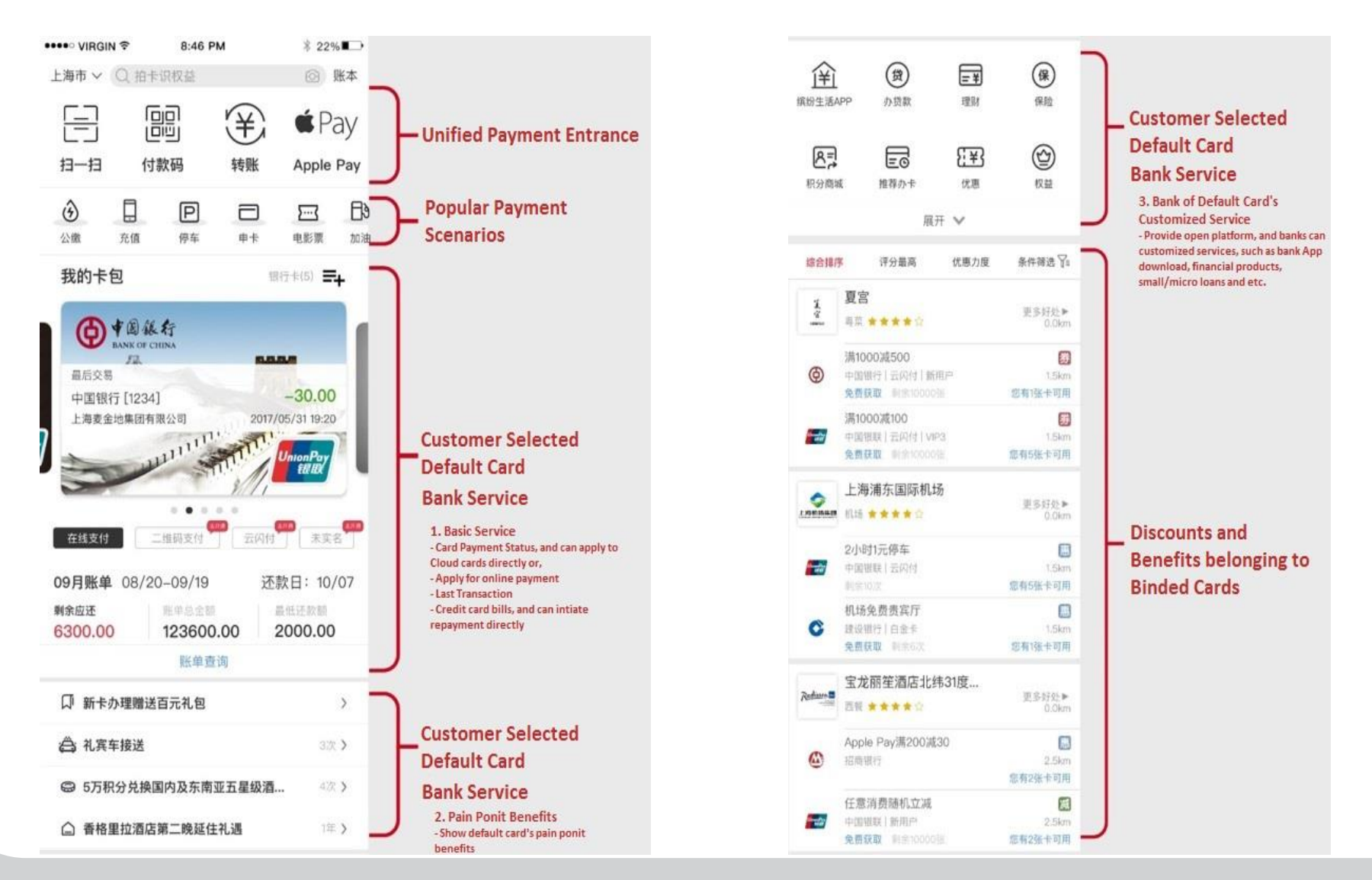

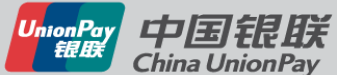

# **Payment Tools – QR Code Customer-Presented Mode**

Users show payment code, and merchants scan the code

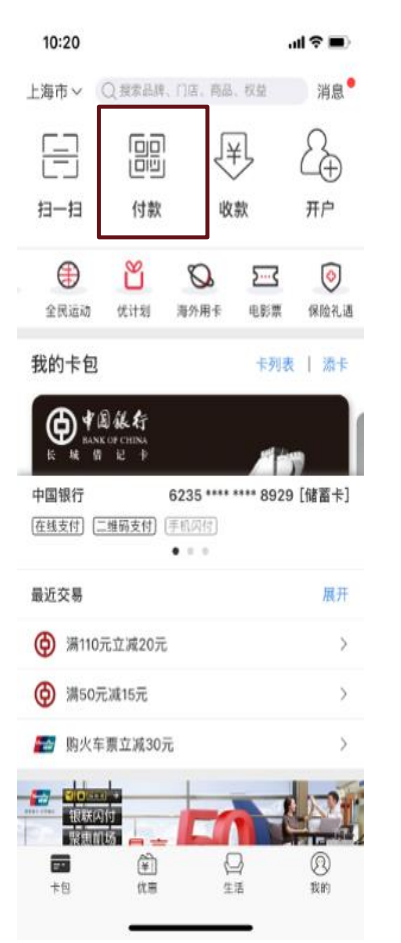

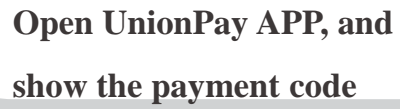

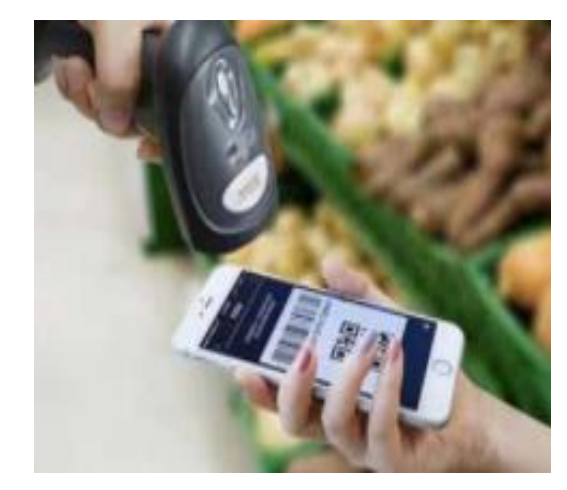

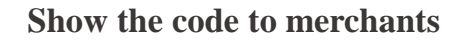

|       | ② 支付成功           |  |
|-------|------------------|--|
|       | ¥190.00          |  |
| 订单金额: | 200.00元          |  |
| 优惠金额: | 10.00元           |  |
| 优惠信息: | 银联62活动演200减10元   |  |
| 商户名称: | 京东商城             |  |
| 交易时间: | 2017-07-05 18:34 |  |
|       |                  |  |
|       |                  |  |
|       |                  |  |

Successful!

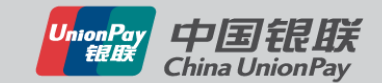

# **Payment Tools - QR Code Merchant-Presented Mode**

Merchants show payment code, and users scan the code

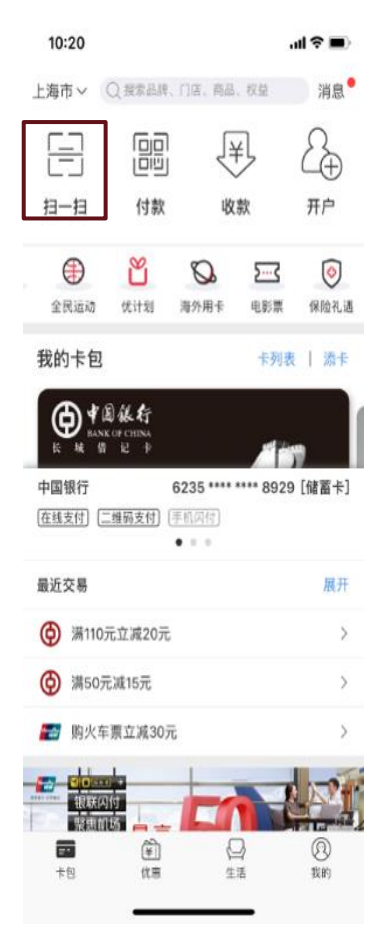

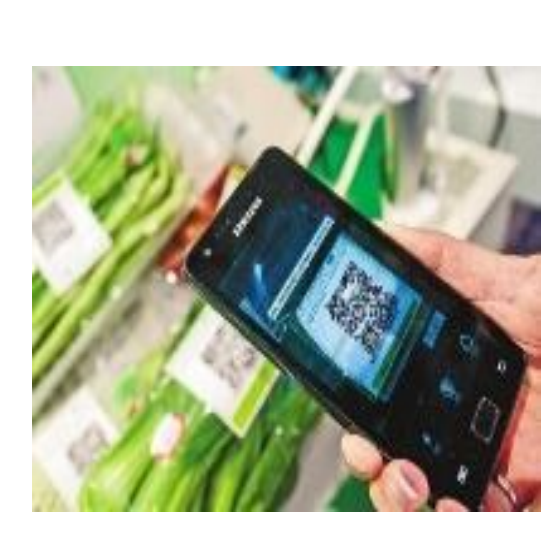

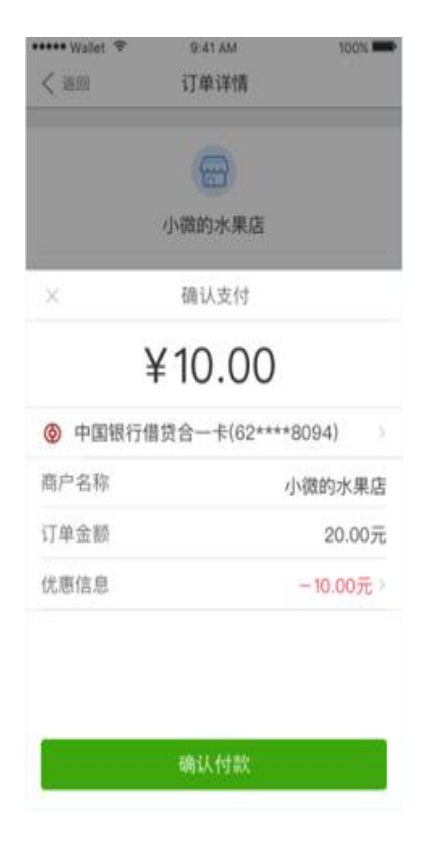

Open UnionPay APP, and choose 'Scan'

### Scan the merchants code

Confirm the order and pay

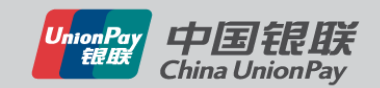

# **Payment Tools – Face-to-Face Money Transfer**

Transfer money via the Collection Code to realize P2P money transfer

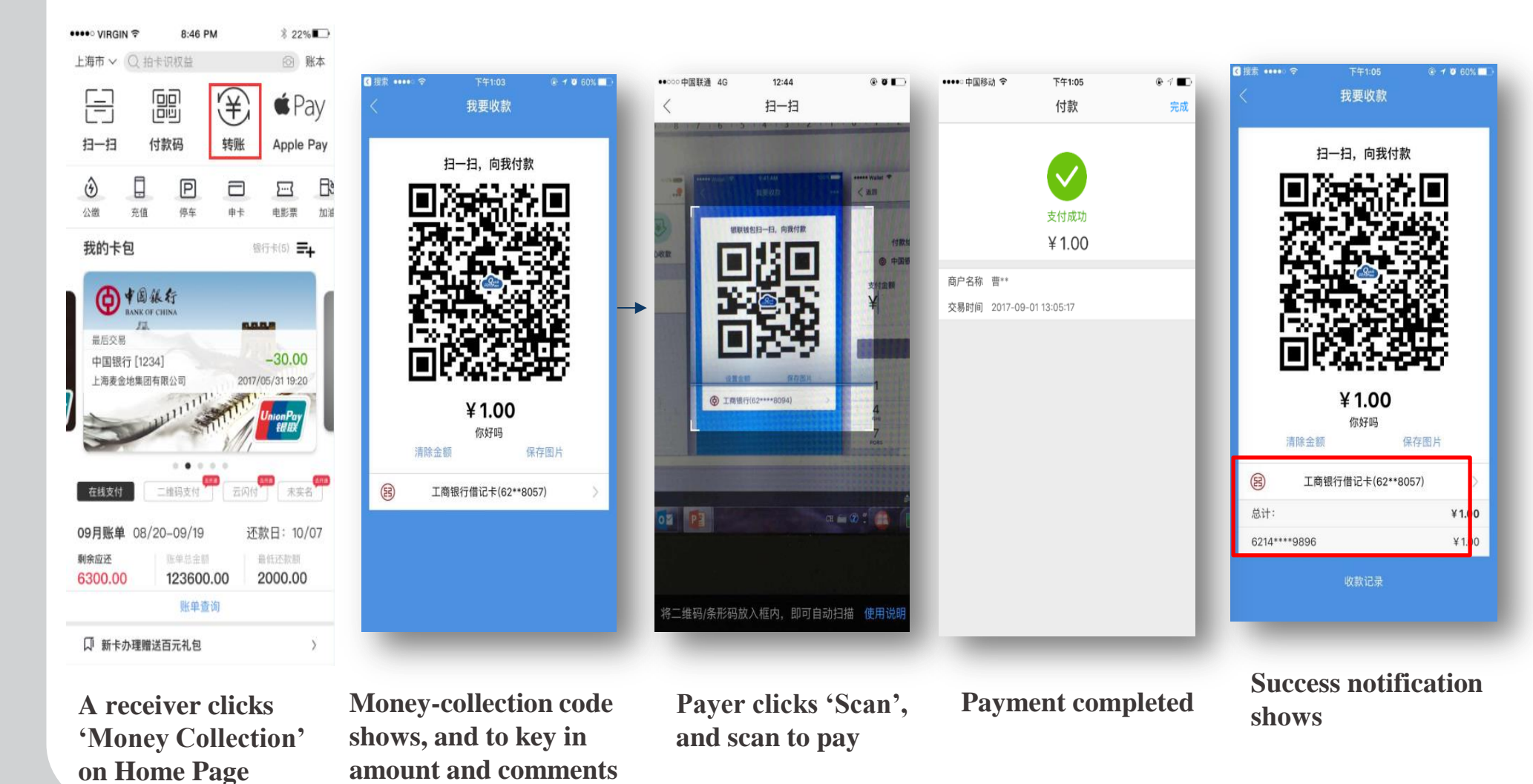

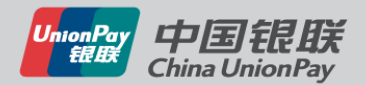

# **Payment Tools – Remote Transfer**

Transfer to any card/phone no.

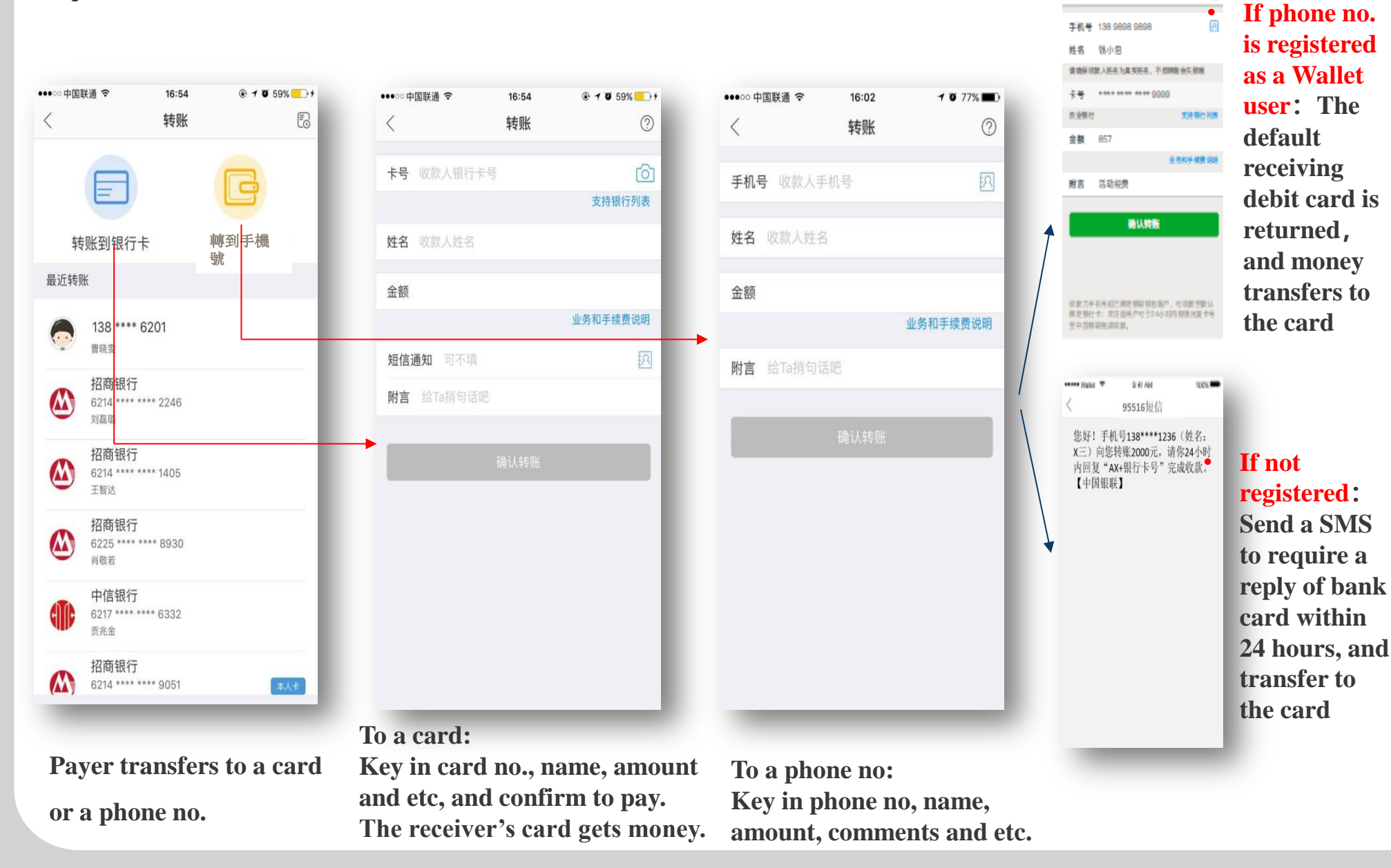

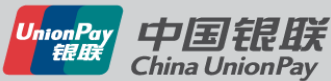

۳.

# **Payment Tools – OEM Provisioning**

One-click Card Provision (Apple Pay, Samsung Pay, Huawei Pay)

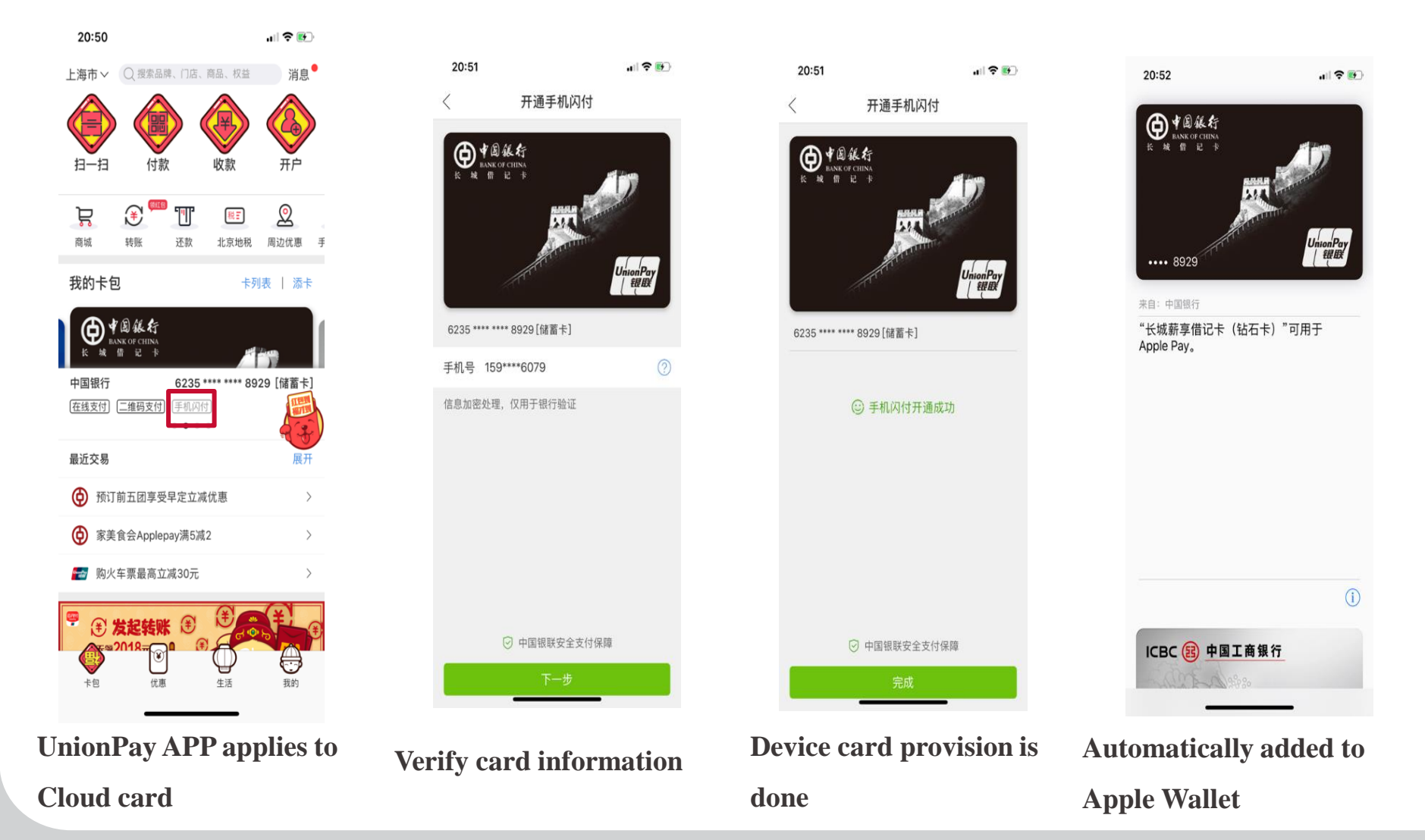

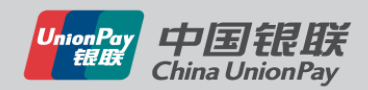

# **Payment Tools - In-App Payment**

When paying in a merchant, call UnionPay APP to select a card. It simplifies payment steps and enhances payment experience

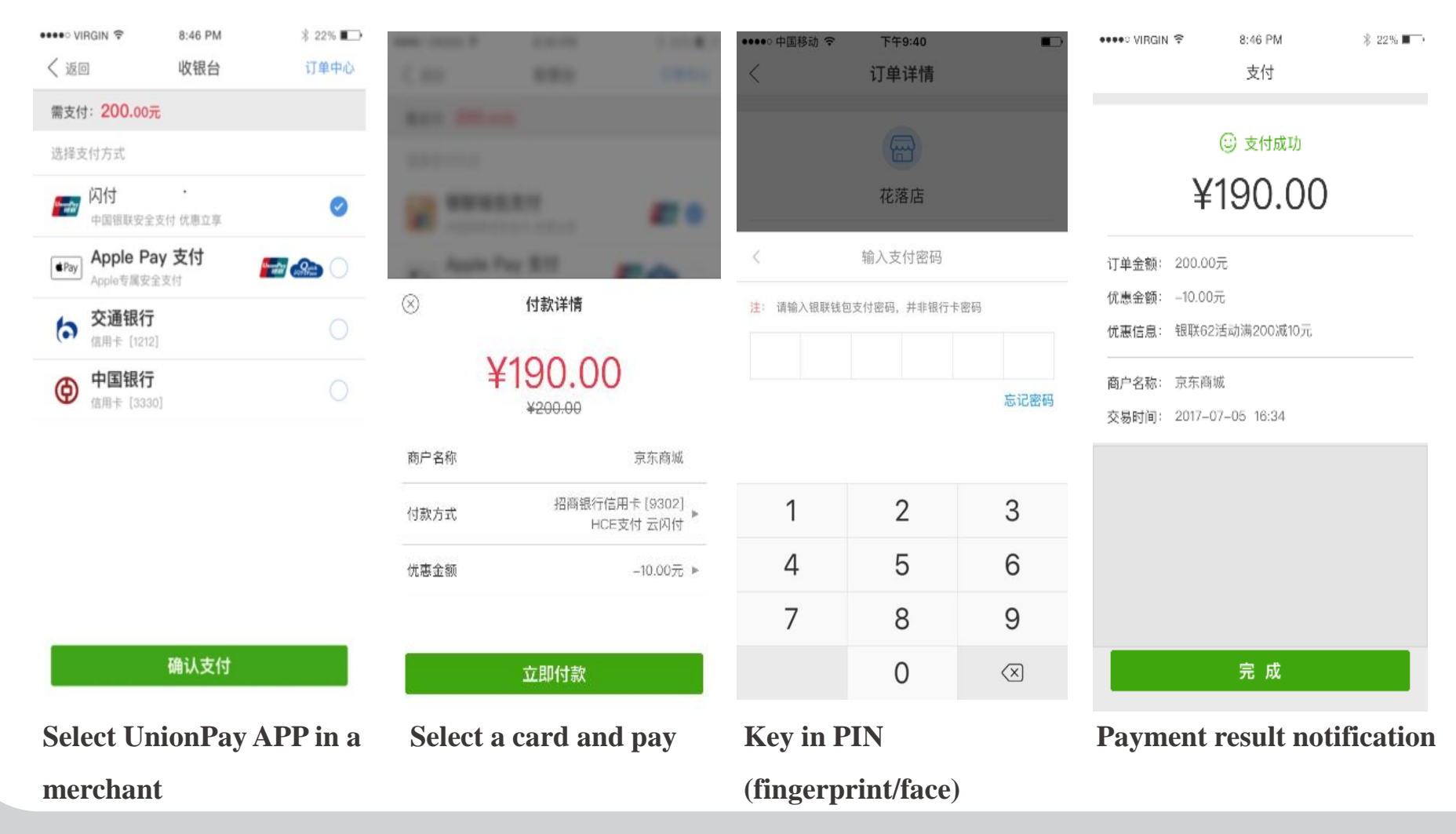

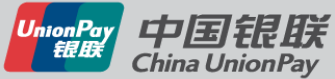

# **Card Management – Transaction Notification**

### Receive transaction notifications and amount changes

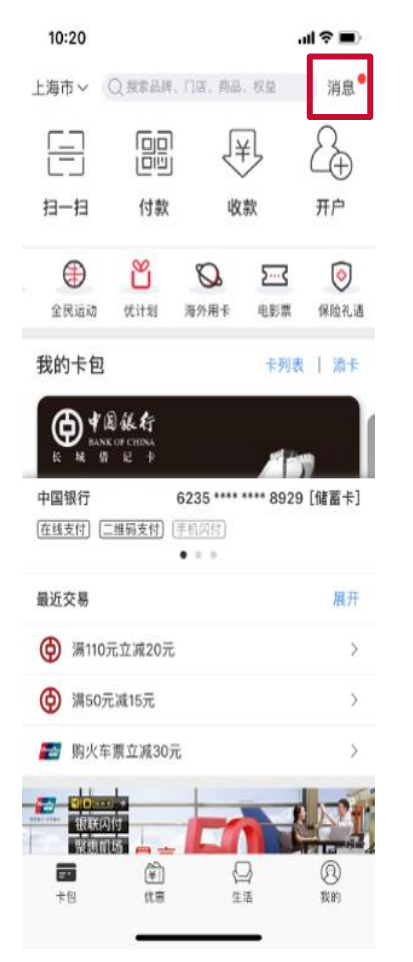

When amount changing, notifications show

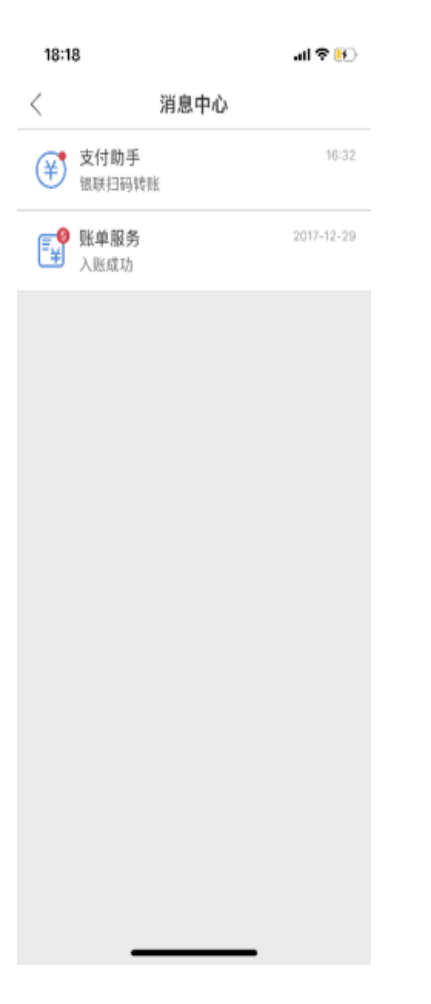

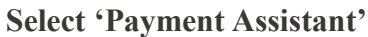

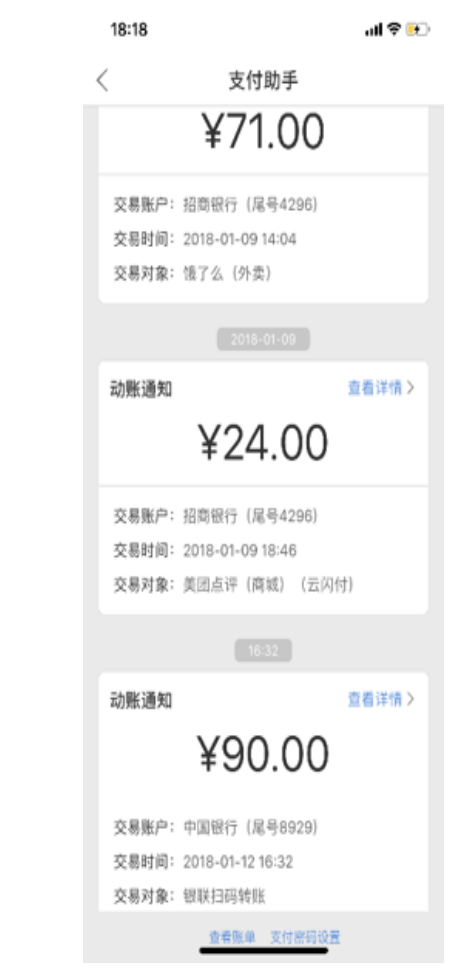

### **Check notifications**

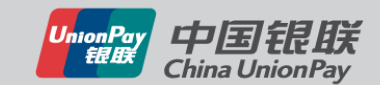

# **Card Management – Card Registration**

### Add cards to UnionPay APP

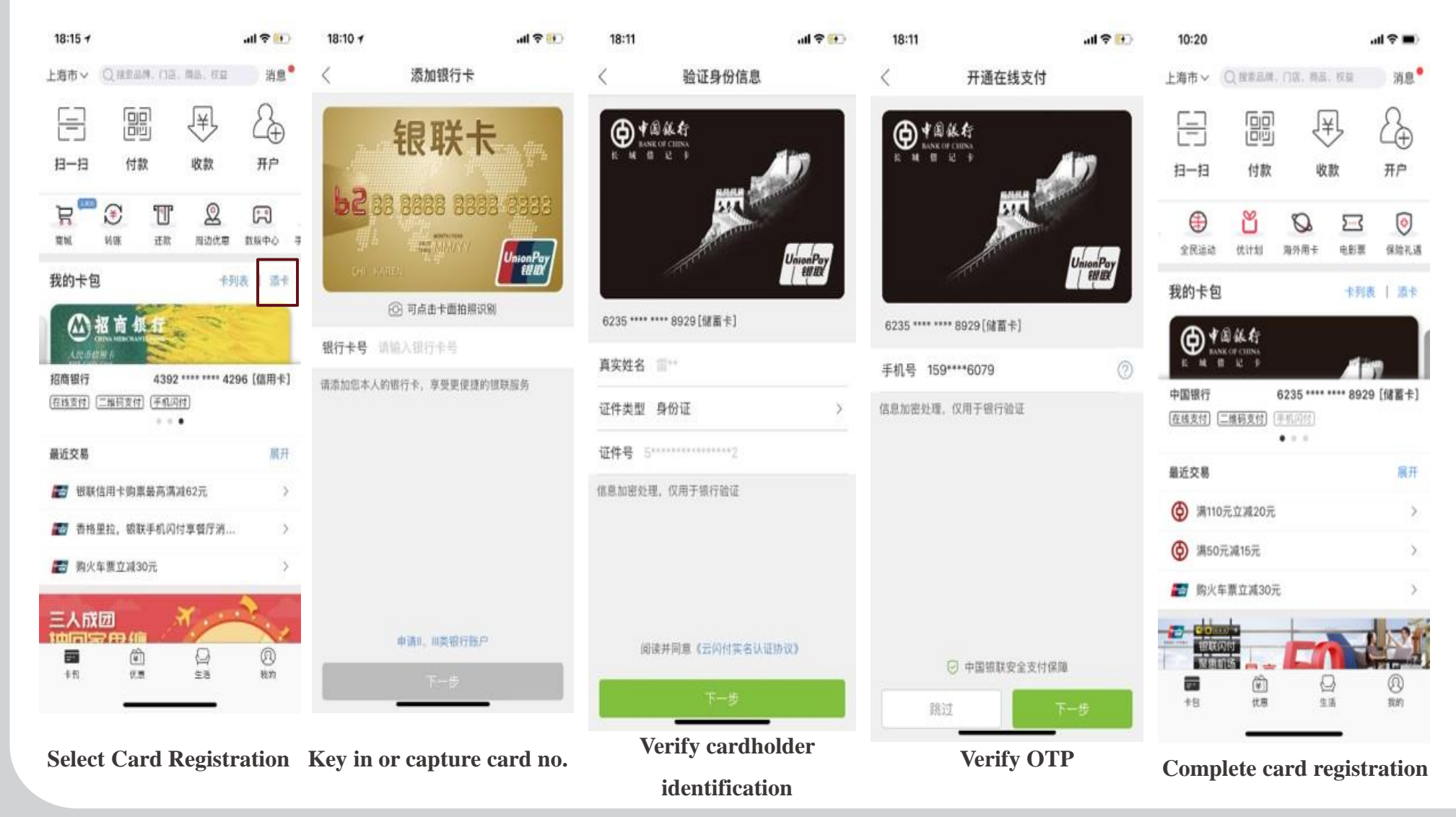

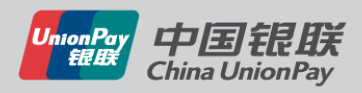

# **Card Management - Card Management**

UnionPay APP can manage cards by checking, removing and other operations to manage cards

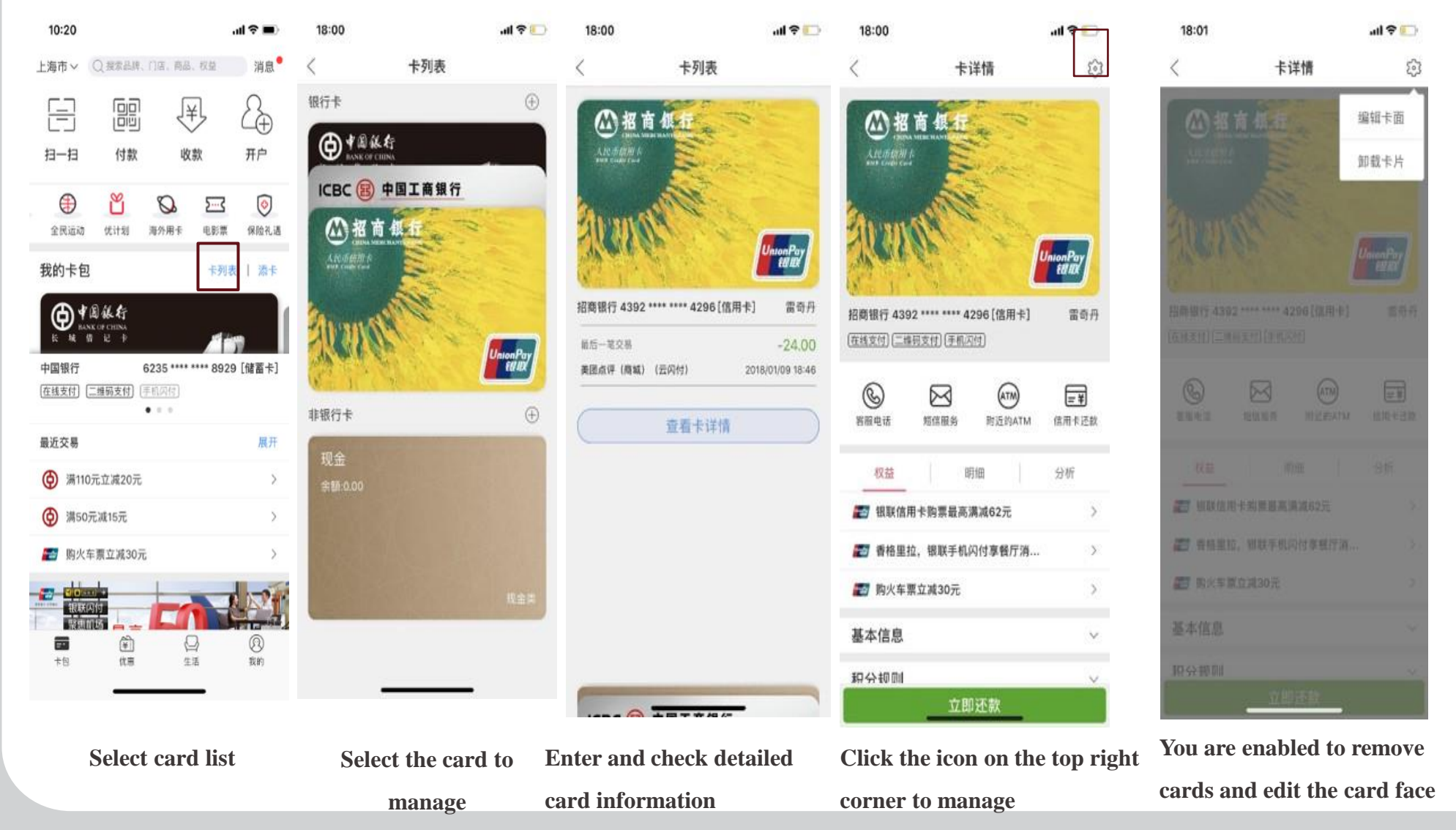

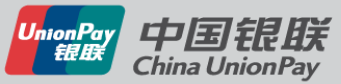

# **Card Management – Keep Accounts**

Transactions via UnionPay APP will be automatically recorded, and users can add other records manually

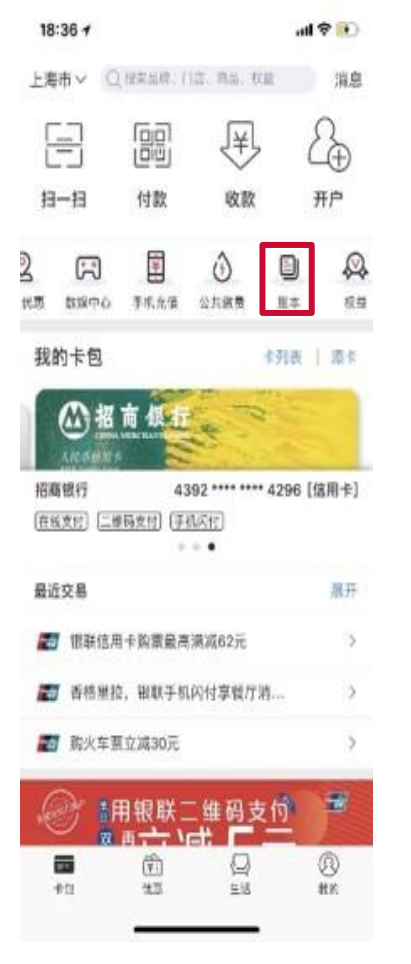

Select 'Account' to begin keeping accounts

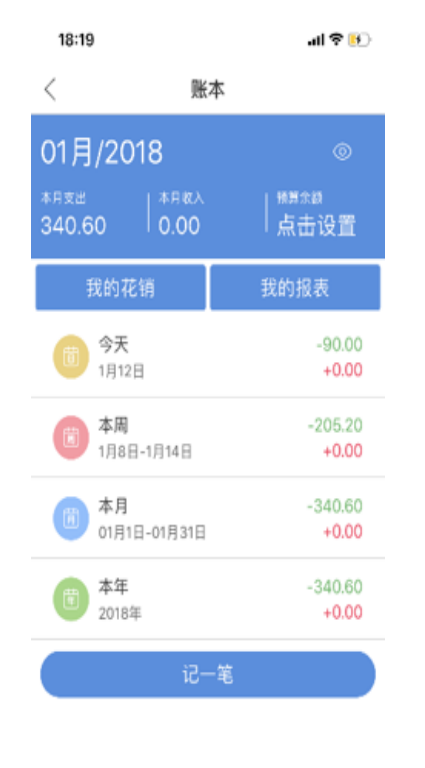

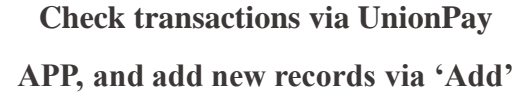

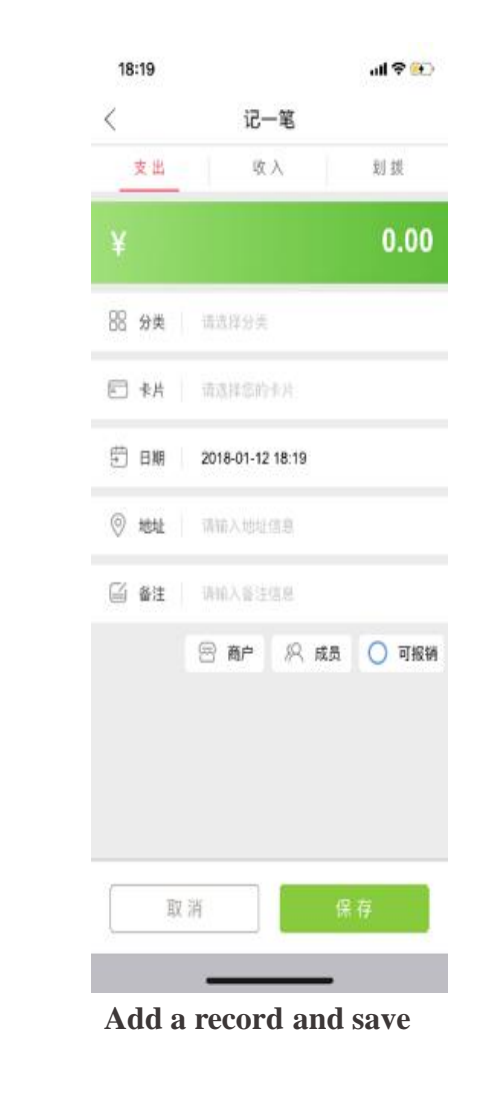

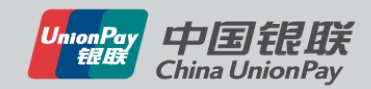

# Value-Added Services – Online Mall

Via Collection Mall, users can purchase commodities without redirecting to merchant APP

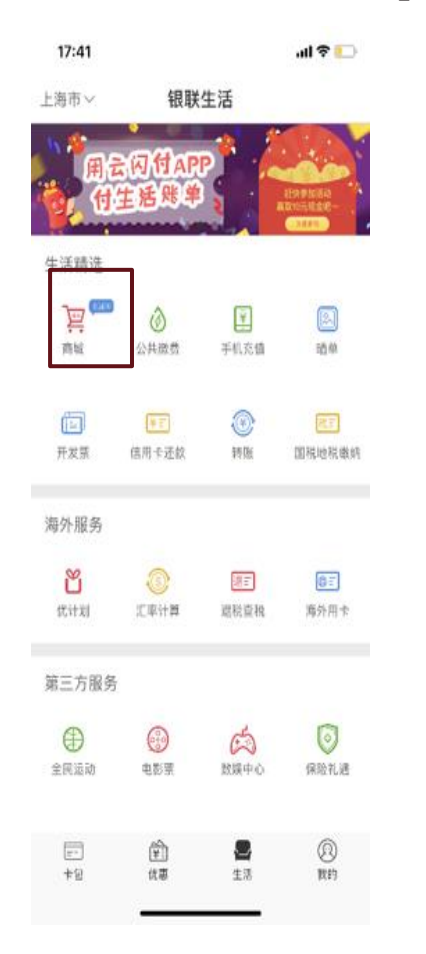

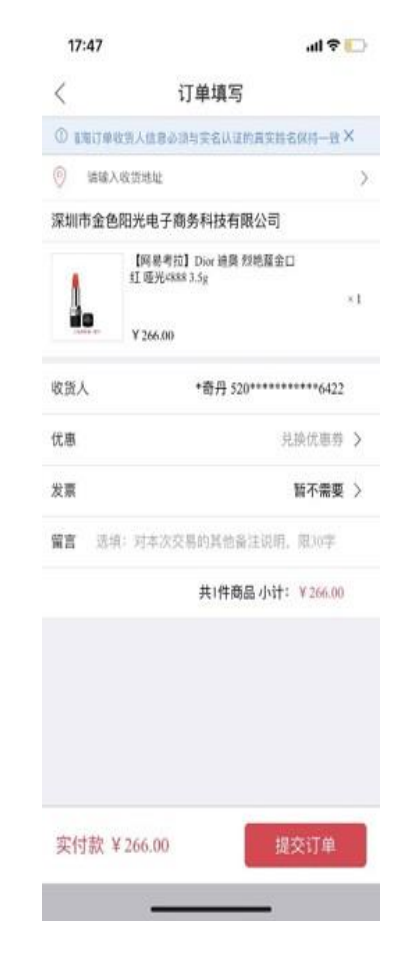

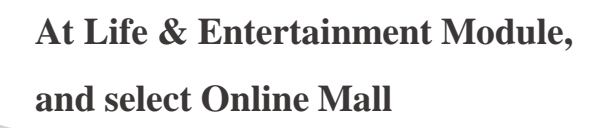

Select commodities, and submit the order

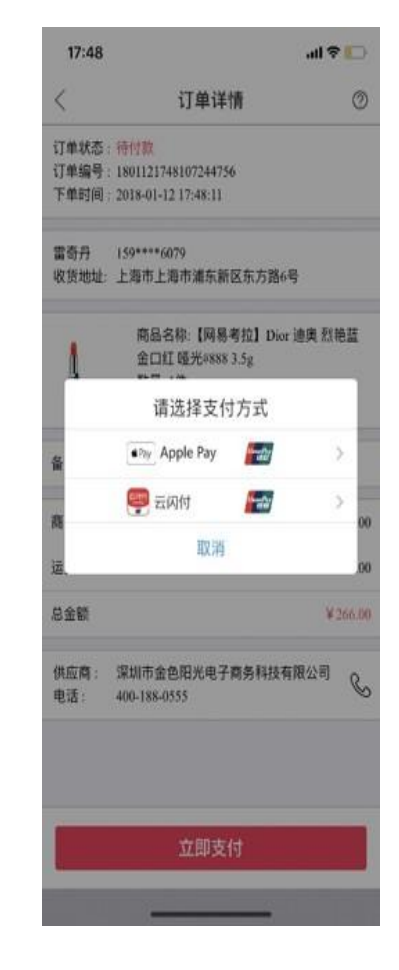

Select UnionPay APP to pay

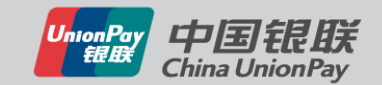

# Value-Added Services - UPlan

### UnionPay APP has integrated UPlan, UnionPay Cards Abroad and other functions to provide cardholders with

### detailed offer information

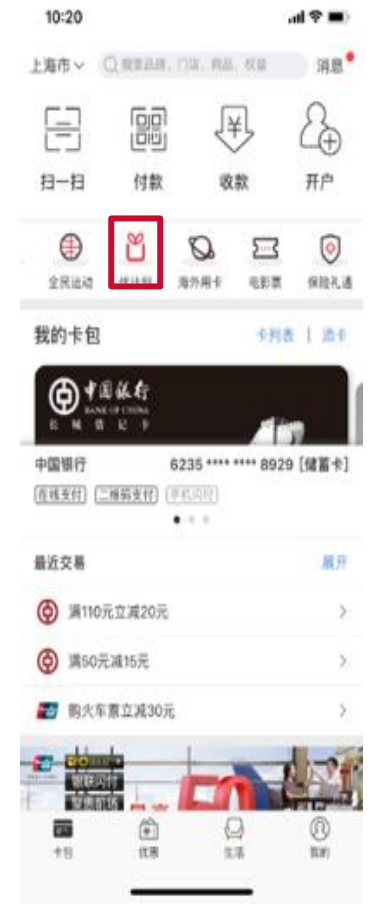

Select UPlan

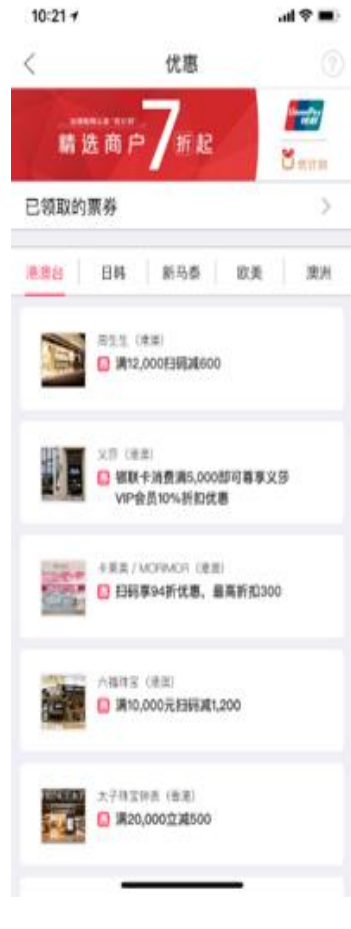

Select your destination

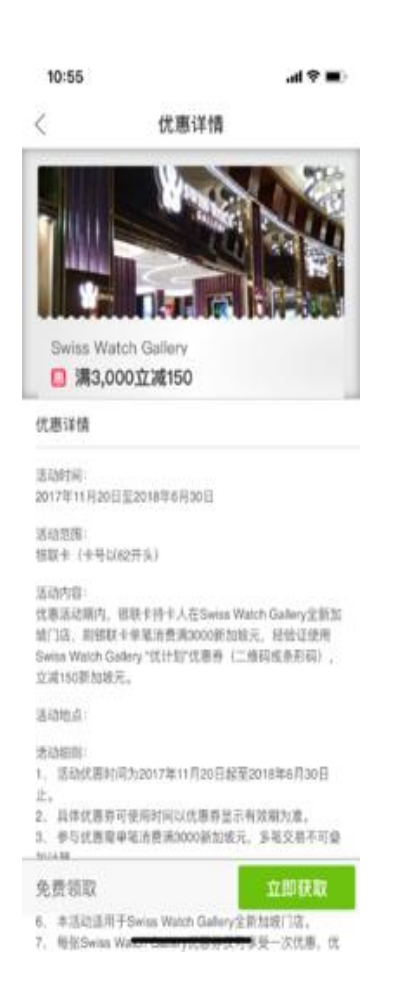

### **Collect UPlan coupons**

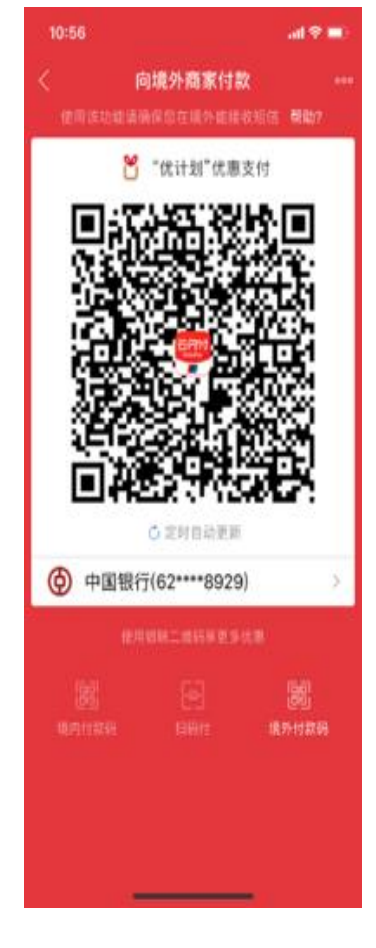

Show payment QR Code with the UPlan offer

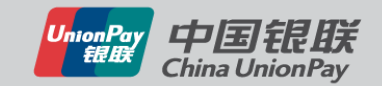

# Value-Added Service – Nearby Merchant Promotions

### Based on location information, UnionPay APP provides real-time nearby merchants promotions to cardholders

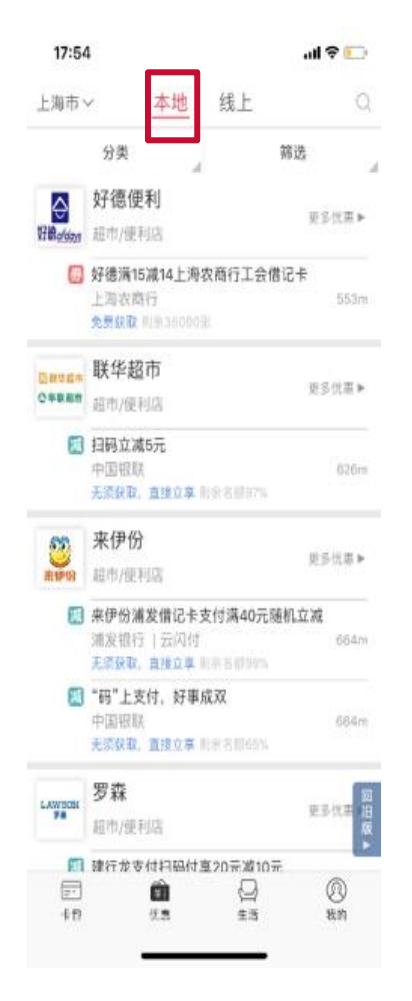

Select 'Promotions' to check nearby merchants

| <                           | 品牌详情                            | đ    |
|-----------------------------|---------------------------------|------|
| ¥31                         | 喪 <i>allda</i>                  | ys   |
| 好德便利                        |                                 |      |
| 24小时营业                      |                                 |      |
| 好德潮(5)<br>全 上海农商<br>免费获取    | 碱14上海农商行工会借记卡<br>行<br>剩余3500038 | 353m |
| 距您最近的优                      | 唐门店                             |      |
| 好德便利(昌昌)<br>超市/使利店          | ( <b>路店)</b><br>体以原本公共与准        | 561m |
| <ul> <li>② 上海市浦东</li> </ul> | 新区昌邑路53号                        | >    |
|                             | NIC .                           |      |
| & 021-58783                 | 12                              |      |

Select a merchant

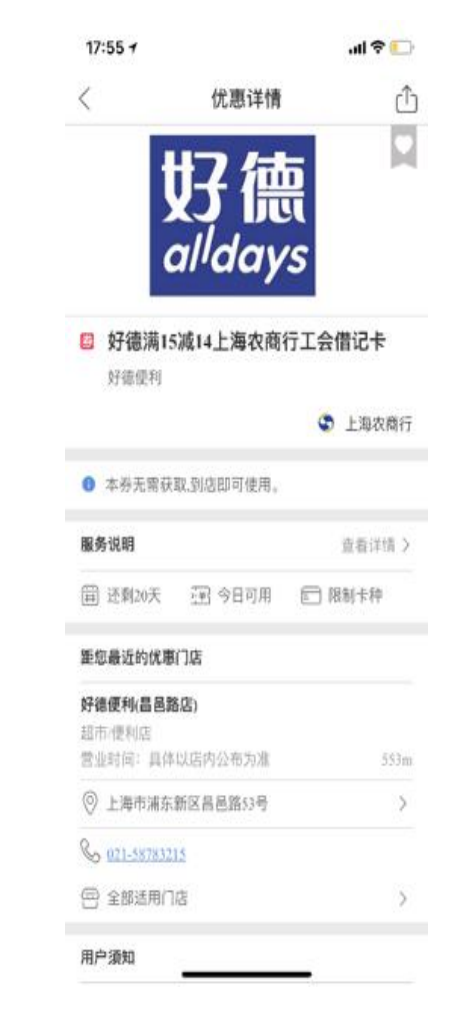

Collect coupons and purchase at

merchants

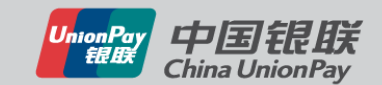

# Value-Added Services – Global Card Offers

UnionPay APP has integrated UPlan, UPI abroad cards and other functions to provide cardholders with detailed information

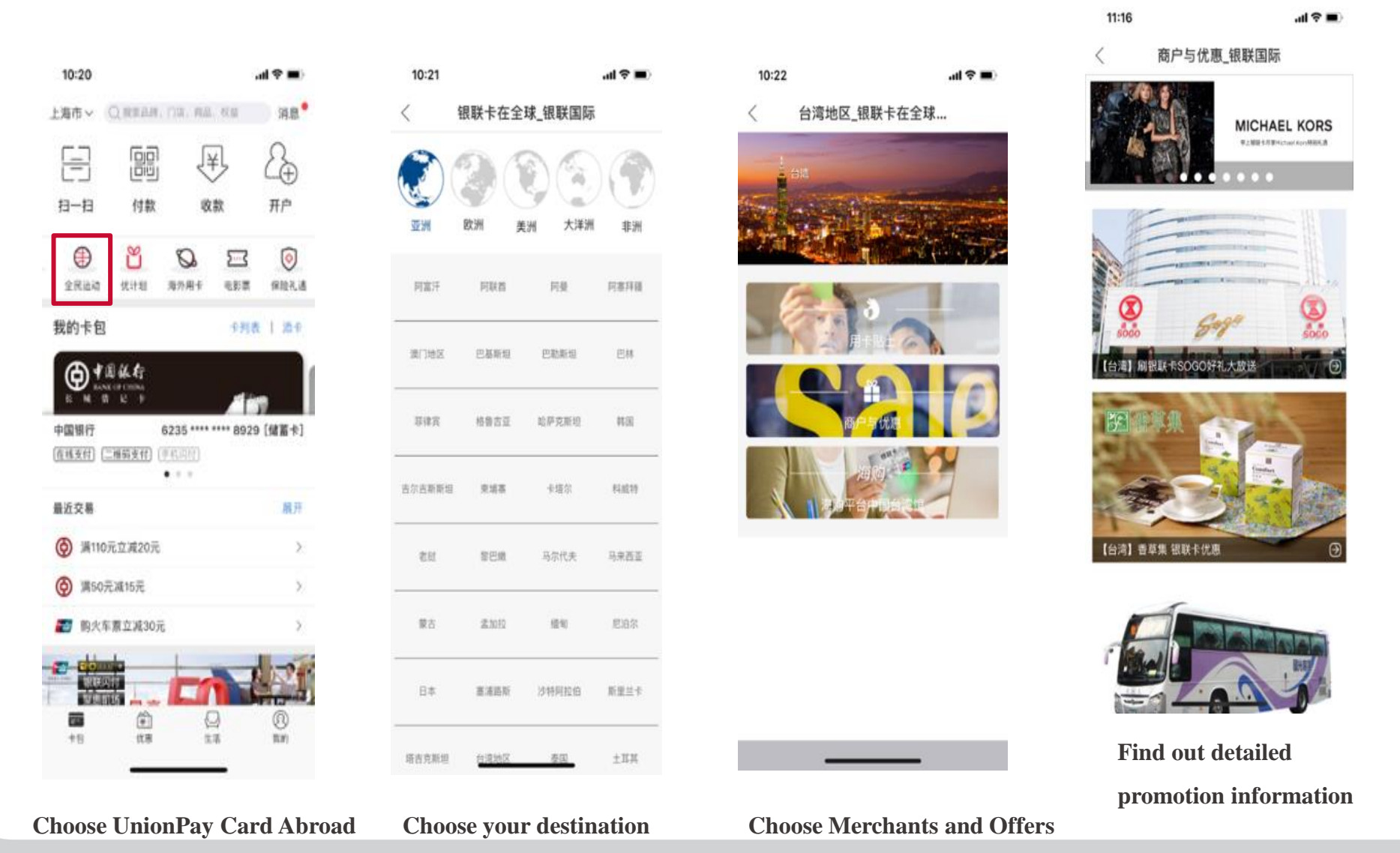

UnionPay Eller China UnionPay

# Thanks

Cooperation

Efficiency

Creativity

Q&A

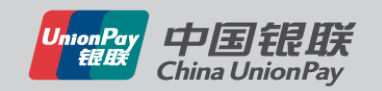